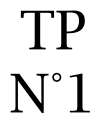

Objectifs :

- Créer un document photoshop
- Créer plusieurs calques
- Créer du texte
- Enregistrer une image au format souhaité

L'image à obtenir est la suivante :

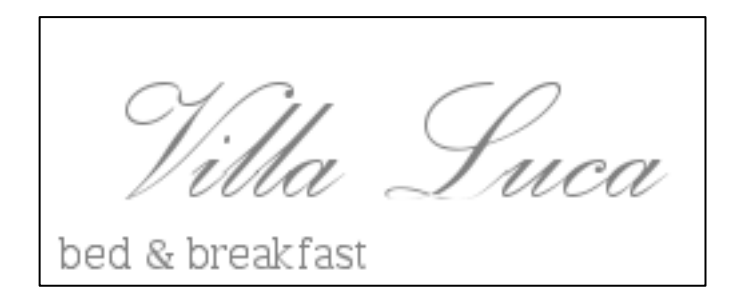

## ① Création du fichier image

Lancer le logiciel Photoshop et s'authentifier avec votre compte google

Créer un nouveau fichier avec les information ci\_dessous :

- Nom du fichier : Logo Villa Luca + votre prénom
- taille : 200 pixels (largeur)
- Taille : 100 pixels (hauteur)
- Couleur de l'arrière plan : Fonds blanc

⇒ Automatiquement un calque nommé « Arrière-plan » a été créé.

Cliquer sur l'onglet « Calques » dans le volet à droite de l'écran.

| Réglages | Masques        |             |
|----------|----------------|-------------|
| Calques  | Couches Tracés |             |
| Normal   | Vpa            | cité : 100% |
| Verrou : | 🖸 🌶 🖨 🛛 🕞      | ond : 100%  |
| 9        | Arrière-plan   | ۵           |

#### ② <u>Création du premier texte</u>

Cliquer sur « CTRL + » pour zoomer l'image Cliquer sur « CTRL - » pour dézoomer l'image

- 1. Cliquer sur l'outil « Texte » dans la barre d'outils de gauche
- 2. Un menu spécifique à l'outil « Texte » s'affiche en haut de la page
- 3. Saisir les informations de configuration suivantes :
  - police de caractères : Palace Script Italic
  - taille de la police : 14 pt
- ⇔ Saisir le texte « Villa Luca »

Un deuxième calque nommé « Villa Luca » a été automatiquement créé.

| Calques        | Couches | Tracés |   |           |      |
|----------------|---------|--------|---|-----------|------|
| Normal         |         |        | Ŧ | Opacité : | 100% |
| Verrou :       | 🗉 🌶 🕂   | ۵      |   | Fond :    | 100% |
| 🖲 🔳 Villa Luca |         |        |   |           |      |
| 9              | Arrière | -plan  |   |           | ۵    |

Pour modifier la position du texte,

- 1. Cliquer sur le calque correspondant
- 2. Cliquer sur l'outil « déplacement » dans la barre d'outil de gaucher
- 3. Déplacer le texte comme sur l'image ci-dessous

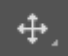

Villa Suca

#### 3 Création du deuxième texte

- Texte à saisir : bed & breakfast
- couleur du texte : gray ou #808080
- police de caractères : Lucida Bright
- taille de la police : 4 pt

⇒ Cliquer sur le calque « Arrière plan » et saisir le texte avec les bons attributs et placer le texte au bon endroit.

la Suca bed & breakfast

Un troisième calque nommé «bed & breakfast » a été automatiquement créé.

⇒ Déplacer les deux textes pour obtenir le bon positionnement comme sur l'image ci-dessus.

Il suffit d'abord de sélectionner le calque puis de bouger le texte.

# <u>Création d'un fichier au format.png</u>

Le fichier actuel est un document photoshop avec l'extension .psd

Ce fichier va servir à faire toutes les modifications souhaitées.

Cependant pour exploiter l'image, il va falloir créer un document dans un format image (jpeg, png, tiff, etc …).

 $\Rightarrow$  Exporter le fichier sous le format png.

Fichier > Exportation > Exportation rapide au format png

- Nom du fichier : logo villa luca.png
- Dossier de sauvegarde : dans votre Creative Cloud

### ⑤ Partage du fichier

Partager le fichier avec Monsieur Cisternino.

L'icône « Partager » se trouve en haut à droite.